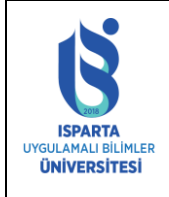

| Doküman No      | ÖİDB-KLV-0024 |
|-----------------|---------------|
| Yürürlük Tarihi | 14.12.2022    |
| Revizyon Tarihi | -             |
| Revizyon No     | -             |
| Sayfa No        | 1 / 5         |

# SİSTEME GİRİŞ

• <u>https://obs.isparta.edu.tr</u> adresinden sisteme giriş yapılır.

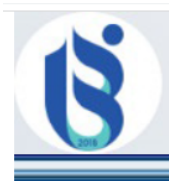

# ISPARTA UYGULAMALI BİLİMLER ÜNİVERSİTESİ öğrenci bilgi sistemi

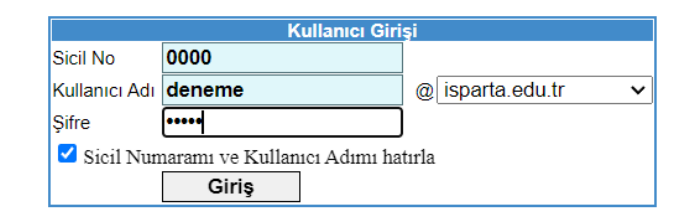

• Devamsızlık İşlemleri menüsüne giriş yapılır.

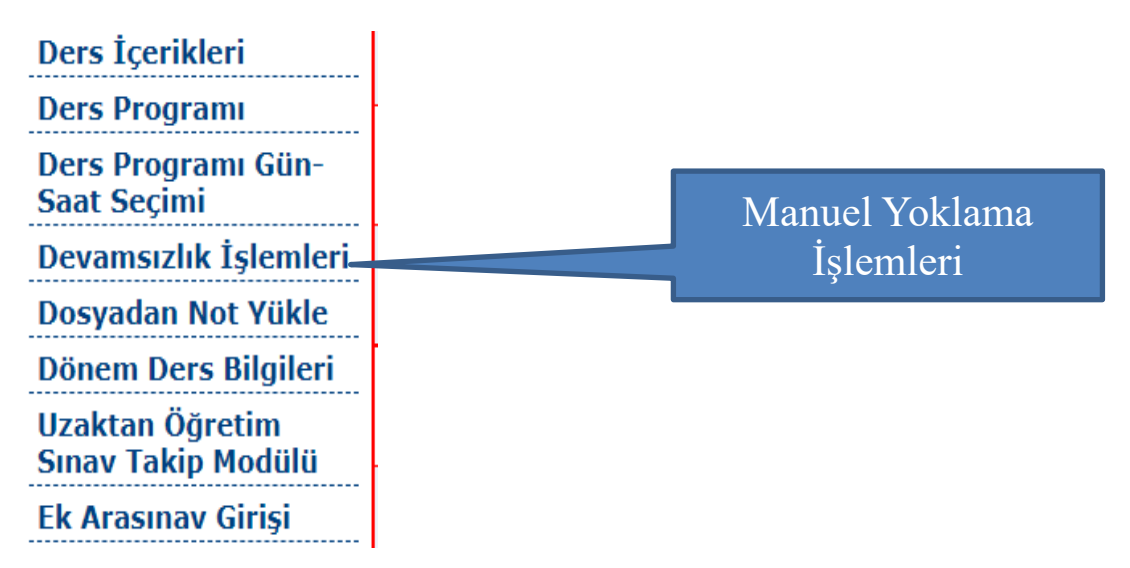

• Dönem dersleri sayfaya gelecek olup Yoklama başlatabilmek için Yoklama Seç bağlantısına tıklanır.

|   | Öğrenci Devamsızlık Takip   |       |       |     |                                  |      |      |       |       |  |  |
|---|-----------------------------|-------|-------|-----|----------------------------------|------|------|-------|-------|--|--|
|   |                             | Birim | Bölüm | Kod | Ders                             | Şube | Adet | Sinif | Dönem |  |  |
| 1 | <u>′oklama</u><br>Jeç       |       |       |     | Algoritma ve Programlamaya Giriş | А    |      | 1     | Güz   |  |  |
| 1 | <u>′oklama</u><br><u>eç</u> |       |       |     | Mobil Programlama II             | А    |      | 2     | Güz   |  |  |
| 1 | <u>′oklama</u><br>Seç       |       |       |     | Oyun Programlama II              | A    |      | 2     | Güz   |  |  |
|   | <u>′oklama</u><br><u>eç</u> |       |       |     | Bilgisayar Mühendisliğine Giriş  | А    |      | 1     | Güz   |  |  |
| 1 | <u>′oklama</u><br>Jeç       |       |       |     | Nesne Tabanlı Programlama        | А    |      | 2     | Güz   |  |  |
| 1 | <u>′oklama</u><br>Jeç       |       |       | -   | Mobil Programlama                | А    |      | 3     | Güz   |  |  |
| 1 | <u>′oklama</u><br><u>eç</u> |       | -     |     | Web Teknolojileri                | A    |      | 1     | Güz   |  |  |

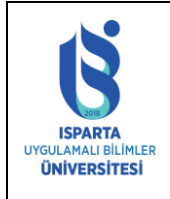

| Doküman No      | ÖİDB-KLV-0024 |
|-----------------|---------------|
| Yürürlük Tarihi | 14.12.2022    |
| Revizyon Tarihi | -             |
| Revizyon No     | -             |
| Sayfa No        | 2/5           |

#### MANUEL YOKLAMA BAŞLATMA

• Yoklama hangi hafta ve saatler için alınacak ise hafta-saat seçimi yapılır. Yoklama BAŞLAT butonuna tıklanarak o hafta ve saatlere ait yoklama oluşturulur.

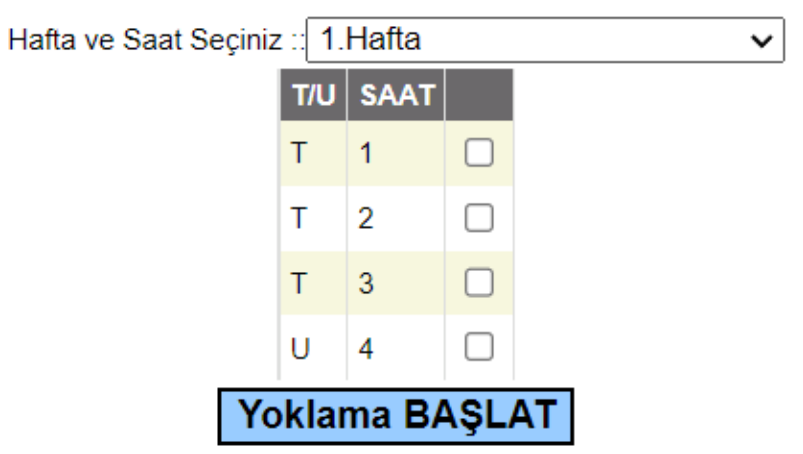

#### MANUEL YOKLAMA DÜZENLEME

• Yoklama BAŞLAT işleminden sonra seçili derse ait oluşturulan yoklama listeleri gelecektir. Eğer daha önce oluşturulan saatler varsa saat seçimleri pasif olacaktır.

| 1                        | Hafta ve Saat Seçiniz | z :: 1. | Hafta |      |      | ~       | ·              |                    |
|--------------------------|-----------------------|---------|-------|------|------|---------|----------------|--------------------|
|                          |                       | T/U     | SAAT  | -    |      |         |                |                    |
|                          |                       | т       | 1     |      |      |         |                |                    |
|                          |                       | т       | 2     |      |      |         |                |                    |
|                          |                       | т       | 3     |      |      |         |                |                    |
|                          |                       | U       | 4     |      |      |         |                |                    |
|                          | Yo                    | kla     | ma B  | AŞLA | λT   |         |                |                    |
| BÖLÜM                    | DERS                  |         | Hafta | Saat | Türü | Karekod | -              | -                  |
| Bilgisayar Programcılığı | Oyun Programlama I    | I       | 1     | 1-2  | 3    |         | <u>Düzenle</u> | <u>Yoklama Sil</u> |

• Yoklama listesine öğrenci eklemek veya çıkarmak için Düzenle bağlantısına tıklanır. Düzenle bağlantısı ile yoklamaya ait katılım listeleri ekrana gelecektir.

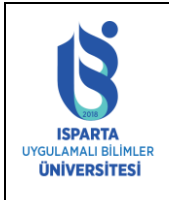

| Doküman No      | ÖİDB-KLV-0024 |
|-----------------|---------------|
| Yürürlük Tarihi | 14.12.2022    |
| Revizyon Tarihi | -             |
| Revizyon No     | -             |
| Sayfa No        | 3 / 5         |

|   | I                                                  | Hafta ve Saat Seçini                                                                                                    | z :: 1. | Hafta                                |                      |                         | ~       | J              |                           |             |
|---|----------------------------------------------------|----------------------------------------------------------------------------------------------------|---------|--------------------------------------|----------------------|-------------------------|---------|----------------|---------------------------|-------------|
|   |                                                    |                                                                                                    | T/U     | SAAT                                 |                      |                         |         |                |                           |             |
|   |                                                    |                                                                                                    | т       | 1                                    |                      |                         |         |                |                           |             |
|   |                                                    |                                                                                                    | Т       | 2                                    |                      |                         |         |                |                           |             |
|   |                                                    |                                                                                                    | Т       | 3                                    |                      |                         |         |                |                           |             |
|   |                                                    |                                                                                                    |         | 4<br>200 P/                          |                      | -                       |         |                |                           |             |
|   | pôlům                                              | DERC                                                                                                    | okiai   |                                      | <b>A</b> ŞL <i>F</i> | TOWD                    | Kanakad |                | _                         |             |
|   | BOLOM                                              | DERS                                                                                                    |         | патта                                | 3001                 | Turu                    | Karekou | -              | -                         |             |
|   | Bilgisayar Programcılığı                           | Oyun Programlama                                                                                                    | II      | 1                                    | 1-2                  | 3                       |         | <u>Düzenle</u> | <u>Yoklama Sil</u>        |             |
|   |                                                    |                                                                                                    |         |                                      |                      |                         |         |                |                           |             |
|   | No                                                 | Adı                                                                                                    |         | Sova                                 | du                   | Hak                     |         | ÖĞREN          | Katilanlar<br>Cİ BULUNAMA | DI          |
|   |                                                    | , and the second second s |         | ooyt                                 |                      | 1                       |         |                |                           |             |
|   | □ 2 211:                                           |                                                                                                    |         |                                      |                      | 1                       |         |                |                           |             |
|   | □ 3 211                                            |                                                                                                    |         |                                      |                      | 1                       |         |                |                           |             |
|   | □ 4 211:                                           |                                                                                                    |         |                                      |                      | 1                       |         |                |                           |             |
|   |                                                    |                                                                                                    |         |                                      |                      |                         |         |                |                           |             |
|   | Öğrenci kutucuk                                    | tıklanarak katıla                                                                                                    | nlar i  | listesir                             |                      |                         |         |                |                           |             |
|   |                                                    | eklenir                                                                                                    | iiiai i | 11500511                             | at                   | t Türü                  | Karekod | -              | -                         |             |
|   |                                                    |                                                                                                    |         |                                      |                      |                         |         |                |                           |             |
|   | Bilgisayar                                         | Oyun Programlam                                                                                                    | a II    | 1                                    | 1-2                  | 3                       |         | <u>Düzenle</u> | <u>Yoklama Sil</u>        |             |
|   |                                                    |                                                                                                    |         |                                      |                      |                         |         |                |                           |             |
|   | atil                                               | mayanlar                                                                                                    |         |                                      |                      |                         |         | Katılanlar     |                           |             |
|   |                                                    | Adı So                                                                                                    | yadı    | Ha                                   | k 🗌                  |                         | No      | Adı            | Soyadı                    | Hak         |
|   | 1 211                                              |                                                                                                    |         |                                      |                      | 1 211                   |         |                |                           | 1           |
| _ |                                                    |                                                                                                    |         | 1                                    | _                    |                         |         |                |                           |             |
|   | 2 211                                              |                                                                                                    |         | 1                                    |                      | 2 211                   |         |                |                           | 1           |
|   | 2 211                                              |                                                                                                    |         | 1                                    |                      | 2 211                   |         |                |                           | 1           |
|   | 2 211<br>3 211                                     |                                                                                                    |         | 1<br>1<br>1                          |                      | 2 211<br>3 211          |         |                |                           | 1           |
|   | 2 211<br>3 211<br>4 211                            |                                                                                                    |         | 1<br>1<br>1<br>1                     |                      | 2 211<br>3 211<br>4 211 | -       |                |                           | 1<br>1<br>1 |
|   | 2 211<br>3 211<br>4 211<br>5 211                   |                                                                                                    |         | 1<br>1<br>1<br>1                     |                      | 2 211<br>3 211<br>4 211 |         |                |                           | 1<br>1<br>1 |
|   | 2 211<br>3 211<br>4 211<br>5 211<br>6 211          |                                                                                                    |         | 1<br>1<br>1<br>1<br>1<br>1           |                      | 2 211<br>3 211<br>4 211 | -       |                |                           | 1<br>1<br>1 |
|   | 2 211<br>3 211<br>4 211<br>5 211<br>6 211<br>7 211 |                                                                                                    |         | 1<br>1<br>1<br>1<br>1<br>1<br>1<br>1 |                      | 2 211<br>3 211<br>4 211 |         |                |                           | 1<br>1<br>1 |

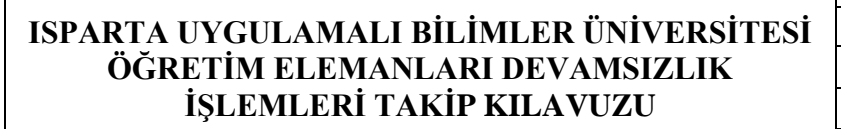

| Doküman No      | ÖİDB-KLV-0024 |
|-----------------|---------------|
| Yürürlük Tarihi | 14.12.2022    |
| Revizyon Tarihi | -             |
| Revizyon No     | -             |
| Sayfa No        | 4 / 5         |

|                       |                 |           |            |       | _   |       |         |                |           |        |  |
|-----------------------|-----------------|-----------|------------|-------|-----|-------|---------|----------------|-----------|--------|--|
| BÖLÜM                 |                 | DERS      |            | Hafta | s   | Öğre  | enci kı | utucuk tiklana | arak katı | lanlar |  |
| <b>D</b> <sup>1</sup> |                 |           |            |       |     |       | li      | stesinden çık  | arılır.   |        |  |
| Bilgisaya             | r Programciligi | Oyun Prog | ramiama 11 | 1 1   | 1-2 |       |         |                | iana Si   |        |  |
|                       | Katıl           | mayanlar  |            |       |     |       |         | Katılanlar     |           |        |  |
| l                     | No              | Adı       | Soyadı     | Hak   |     |       |         | Adı            | Soyadı    | Hak    |  |
| 1 211                 |                 |           |            | 1     |     | 1 2   |         |                |           | 1      |  |
| 2 211                 |                 |           |            | 1     |     | 2     |         |                |           | 1      |  |
| 3 211                 |                 |           |            | 1     |     | 3 11  |         |                |           | 1      |  |
| 4 211                 |                 |           |            | 1     |     | 4 211 |         |                |           | 1      |  |
| 5 211                 |                 |           |            | 1     |     |       |         |                |           |        |  |
| 6 211                 |                 |           |            | 1     | _   |       |         |                |           |        |  |
| 7 211                 |                 |           |            | 1     |     |       |         |                |           |        |  |

• Listeler oluşturulduktan sonra sisteme kayıt için Yoklama KAYDET işlemi yapılması gerekmektedir.

|     | BÖLÜM | DERS          | Hafta     | Saat | Türü             | Karekod | -              | -                  |     |
|-----|-------|---------------|-----------|------|------------------|---------|----------------|--------------------|-----|
|     |       | Web Teknolo   | ojileri 1 |      | 3                |         | <u>Düzenle</u> | <u>Yoklama Sil</u> |     |
|     |       | Katılmayanlar |           |      |                  |         | Katılanla      | r                  |     |
|     | No    | Adı           | Soyadı    | Hak  |                  | No      | Adı            | Soyadı             | Hak |
| □ 1 | 20    |               |           | 1    | □ 1 <sup>·</sup> | 14      |                |                    | ₹ 3 |
| □ 2 | 20    |               |           | 1    | □ 2 <sup>·</sup> | 15      |                |                    | 2   |
| 3   | 20    |               |           | 1    | □ 3 <sup>·</sup> | 19      |                |                    | 3   |
| □ 4 | 21    |               |           | 1    | □ 4 <sup>·</sup> | 16      |                |                    | 2   |
| 5   | 21    |               |           | 1    |                  |         |                |                    |     |
|     |       |               | Yoklama   |      | FT               |         |                |                    |     |

- Yoklama KAYDET işleminden sonra listeler üzerinde istenildiği gibi değişiklik yapılıp tekrar yoklama kaydedilebilir.
- Listeler mobil uygulama üzerinden de görülebilecek olup değişiklik yapılamayacaktır.
- OBS üzerinden manuel yoklama başlatılıp kayıt yapıldıktan sonra sistem mobil uygulamadaki yoklama saatlerini kapatmakta ve değişikliğe mobil üzerinden izin vermemekte ve öğrencilerin katılımına müsaade etmemektedir.

JLAMALI BİLİMLER

ÜNİVERSİTESİ

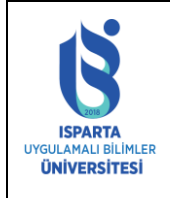

| Doküman No      | ÖİDB-KLV-0024 |
|-----------------|---------------|
| Yürürlük Tarihi | 14.12.2022    |
| Revizyon Tarihi | -             |
| Revizyon No     | -             |
| Sayfa No        | 5 / 5         |

 Daha önce oluşturulan yoklama ve yoklamadaki öğrenci listesini silmek için Yoklama Sil bağlantısına tıklanarak yoklama silinir.

|       | Hafta ve Saat Seçiniz ∷ 1.Hafta |                   |        |      |      |         |                |                    |
|-------|---------------------------------|-------------------|--------|------|------|---------|----------------|--------------------|
|       |                                 | T/U               | SAAT   |      |      |         |                |                    |
|       |                                 | т                 | 1 8    |      |      |         |                |                    |
|       |                                 | т                 | 2      |      |      |         |                |                    |
|       |                                 | Yoklam            | na BAŞ | LAT  |      |         |                |                    |
| BÖLÜM | DERS                            |                   | Hafta  | Saat | Türü | Karekod | -              | -                  |
|       |                                 |                   |        |      |      |         |                |                    |
|       | Mühe                            | endisliğine Giriş | 1      | 1-2  | 3    |         | <u>Düzenle</u> | <u>Yoklama Sil</u> |
|       |                                 |                   |        |      |      |         |                |                    |

# NOT GİRİŞİ VE DEVAMSIZLIK KONTROLÜ

2022-2023 Yılı Güz Döneminden itibaren ISUBÜ-Yoklama sistemi ile alınan yoklamalara ait devamsızlık yüzdelik oranları Not Girişi ekranına getirilmektedir.

Sistem otomatik olarak gelen yüzdelik oranlarına göre NA harf notu vermektedir. Oranlar öğrenciye dersin atandığı tarihi dikkate alarak hesaplanmaktadır. Fakat NA harf notu vermemek veya %30-%20 oranını dikkate almak bu dönem için Öğretim Elemanlarına bırakılmıştır. Ö. Elemanları NA yı silerek not yazabilir.

Sistem Devamsızlık oranını, öğretim elemanlarının aldığı haftalar üzerinden ayrı, Yönetmeliğe göre 14 hafta üzerinden ayrı göstermektedir. Dersin hem teorik hem de uygulama kredisi var ise sistem toplayarak tek bir oran getirmektedir.

Devamsızlık İşlemleri menüsünden ISUBÜ-Yoklama Derse Katılmayan Öğrencilerin Yüzdelik Oranları ve ISUBÜ-Yoklama Derse Katılım Tüm Haftalar raporlarını alarak saklayınız.

Derse Kayıt Haftası: Öğrenciye dersin atandığı haftayı ifade eder.

Alınan yoklama%: almış olduğunuz toplam yoklama saatine göre öğrencinin derse katılmadığı oranı ifade eder.

Yönetmelik yoklama %: almanız gereken toplam yoklama saatine göre öğrencinin katılmadığı oranı ifade eder(eksik almış olduğunuz saatlerde tüm öğrenciler yoklamaya dahil edilmiştir.)